# INSTRUCCIONES PARA SOLICITAR LA CONTRASEÑA DESDE UN ORDENADOR

#### 1º Acceder a la web desde un buscador

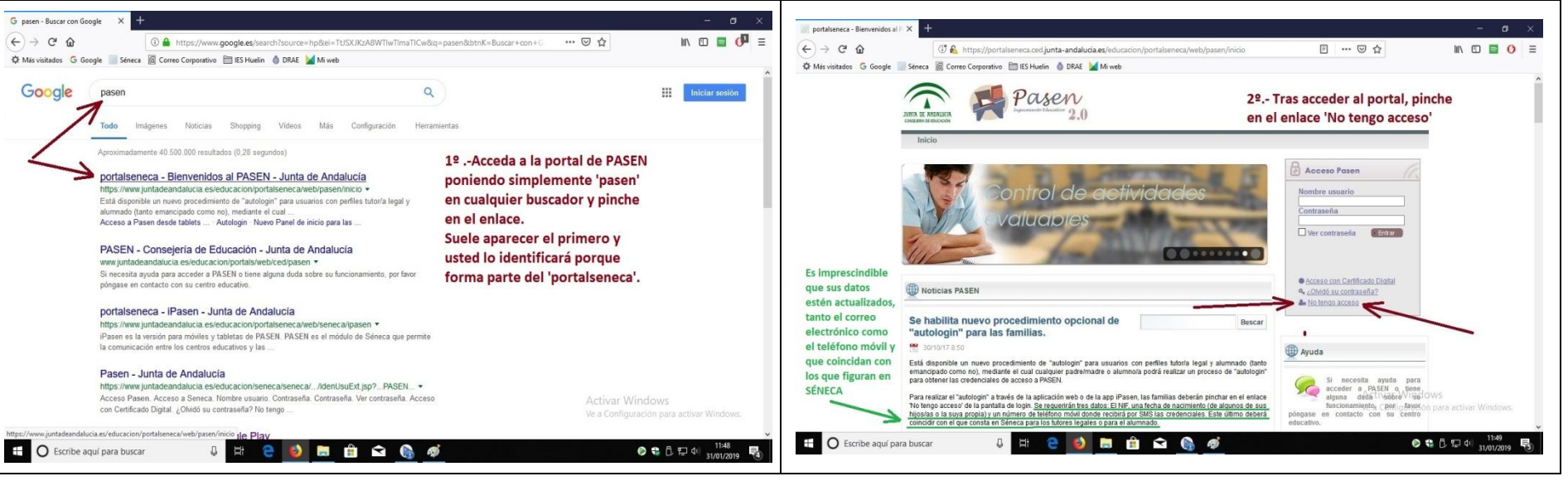

#### 2º Seleccionar la opción 'No tengo acceso'

### 3º Seleccionar el colectivo

## 4º Completar la información y aceptar

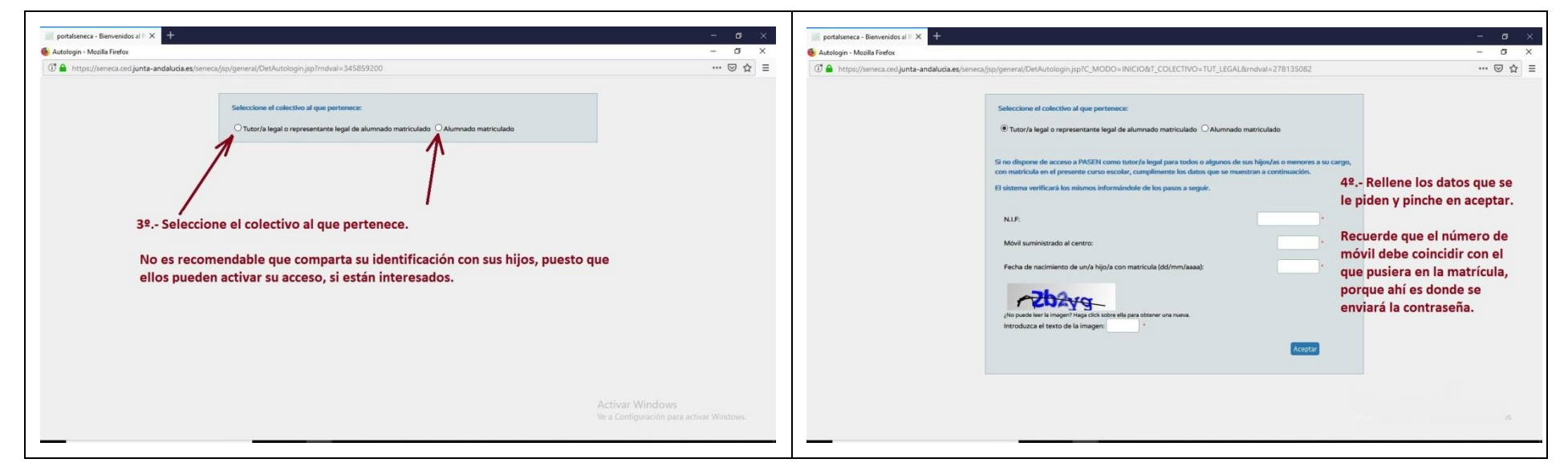